## 飯田市・全市型スポーツスクールシステム入力マニュアル

# https://iidaschool.com/

①上記のURLもしくは下記のQRコードで下記の画面が表示されます。

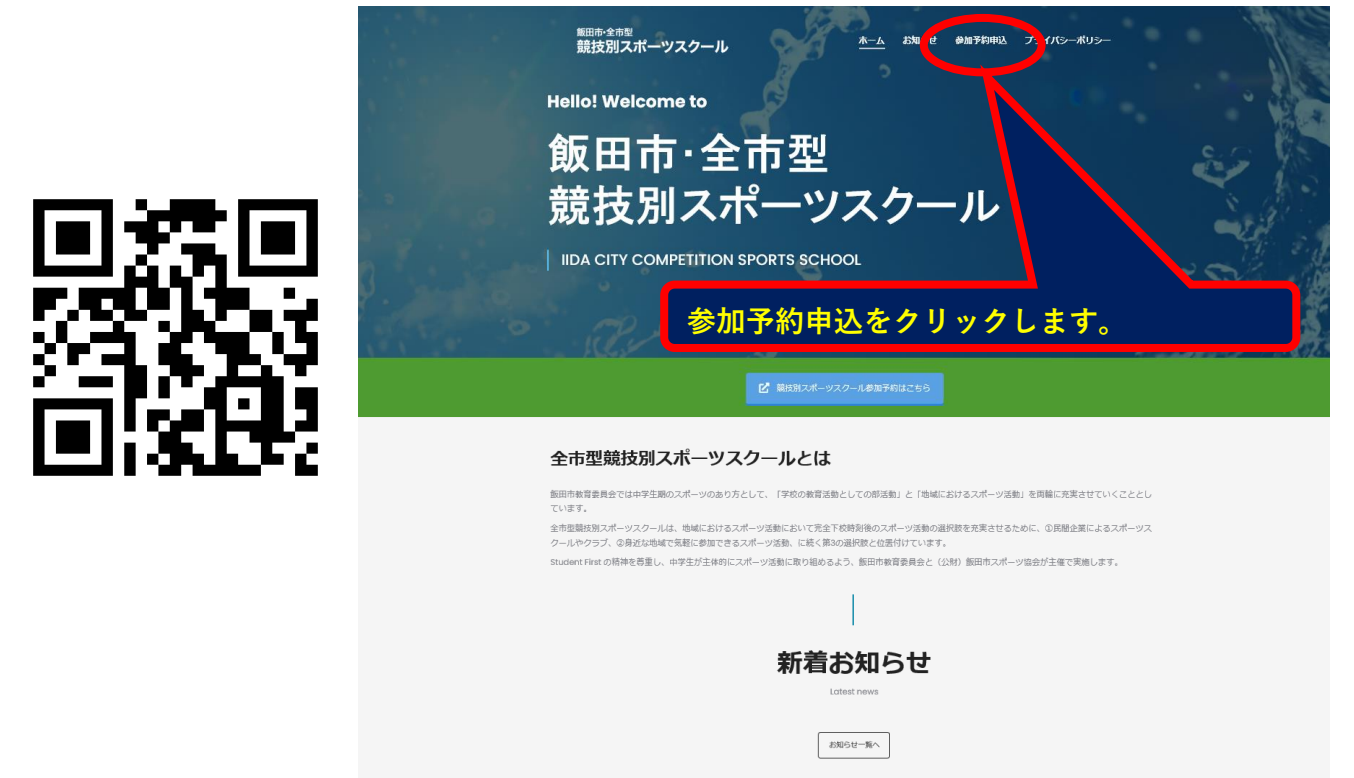

②競技別スポーツスクールの画面が表示されます。

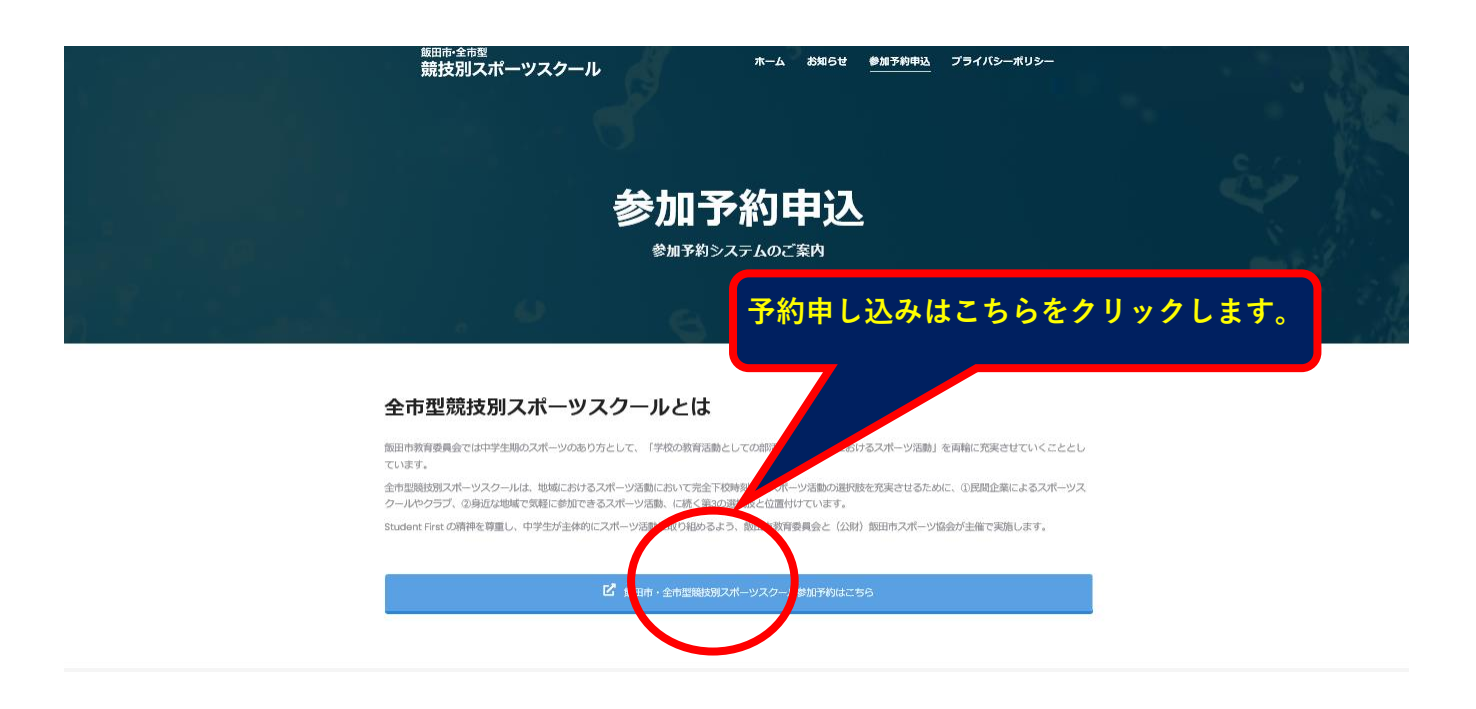

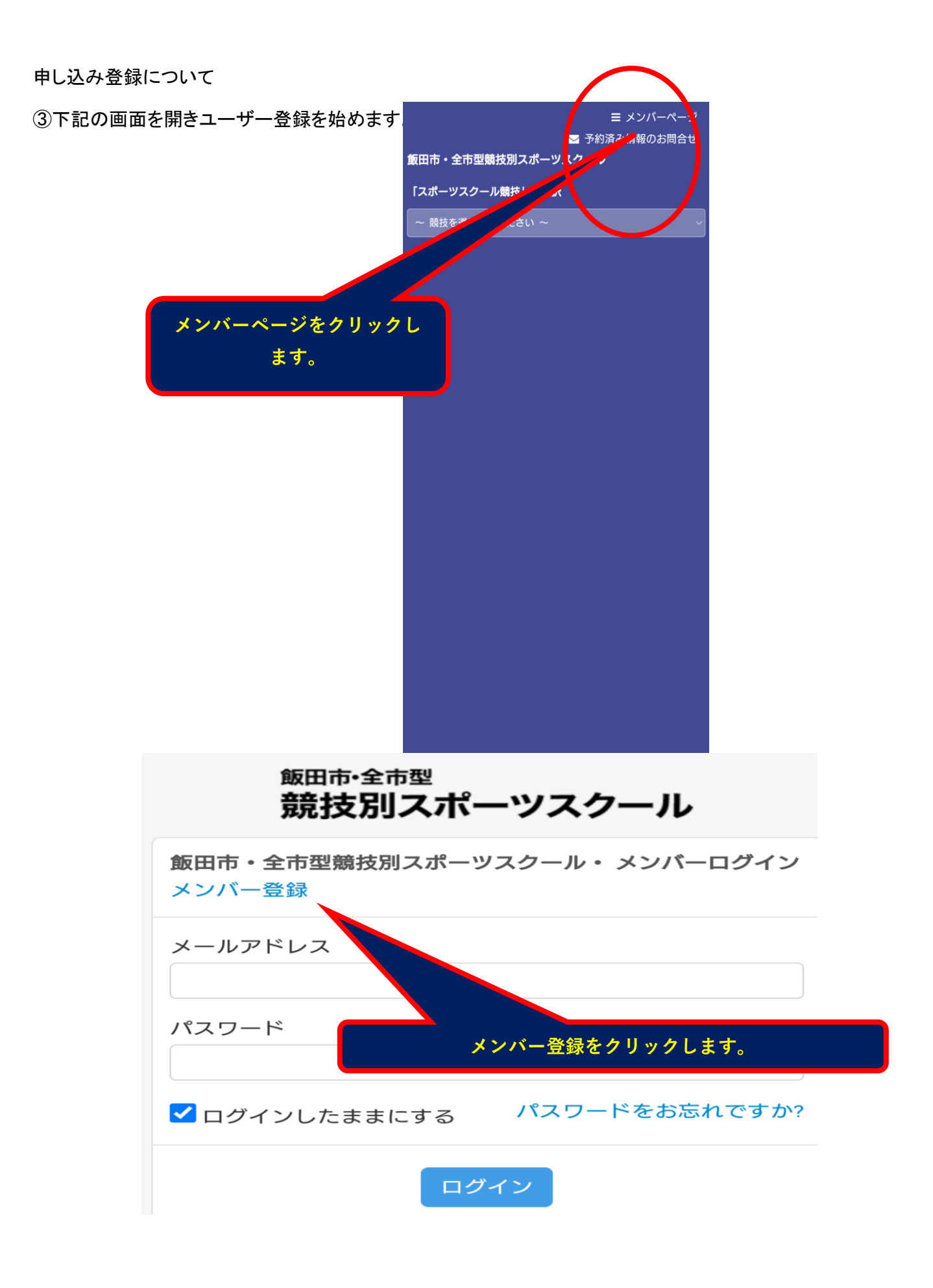

#### ④必要事項を入力します。

| 飯田市·全市型                                                    | 生徒学校名*                                        |
|------------------------------------------------------------|-----------------------------------------------|
| 競技別スポーツスクール                                                | 郵便番号*                                         |
| 飯田市・全市型競技別スポーツスクール・ メンパー登録                                 |                                               |
| すでにアカウントをお持ちの方は <mark>ログイン</mark>                          | 都道府県*                                         |
| メンバー登録に際してのお願い<br>メンバー登録は参加される生徒さん個人単位で行ってくださ              | - ~ ~ / / / / / / / / / / / / / / / / /       |
| い。登録にあたり個人毎にメールアドレスが必要になります<br>のでご用意の上、登録をお願いします。メールアドレスは、 | 住所2(マンション/アパートなど)*                            |
| 300gle、Yahoo!寺で取得項いたフリースールでもOKです。                          | 電話番号*                                         |
| *回答必須                                                      | 生徒性別*                                         |
| メールアドレス*                                                   | ○男性 ○女性                                       |
|                                                            |                                               |
| メールアドレス<br>(確認) *                                          | - · · · · · · · · · · · · · · · · · · ·       |
| メールアドレスをもう一度入力(確認)                                         | 保護者氏名(カナ)*                                    |
| パスワード*                                                     | 生徒加入部活*                                       |
|                                                            |                                               |
| 半角英数記号で8~30字まで                                             | 個人情報の取扱いについて*                                 |
| パスワード(確認)*                                                 | 飯田市・全市型競技別スポーツスクール申し込みに伴い<br>上記内容の情報提供を承諾します。 |
|                                                            | 登録内容をご確認していただき、こ                              |
| 生徒氏名(漢字)*                                                  | らをクリック                                        |
| 生徒氏名 (かな) *                                                | □同意する                                         |
|                                                            | 登録する                                          |

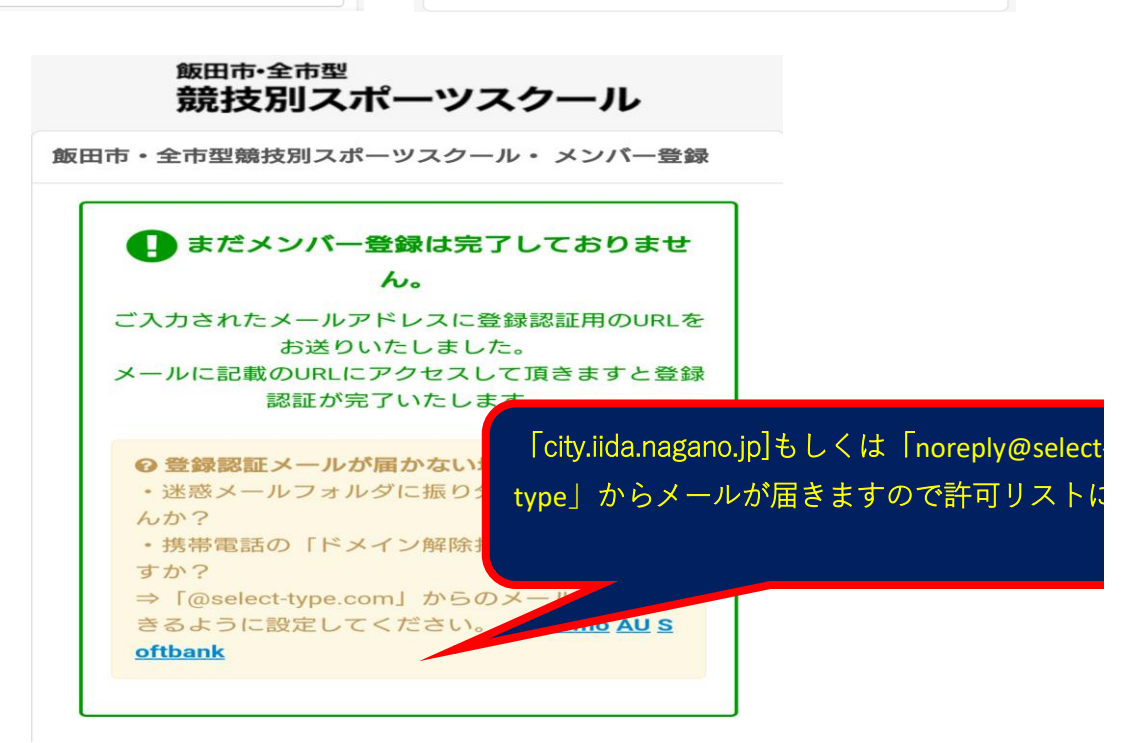

⑤登録したメールに下記の内容が送られてきます。

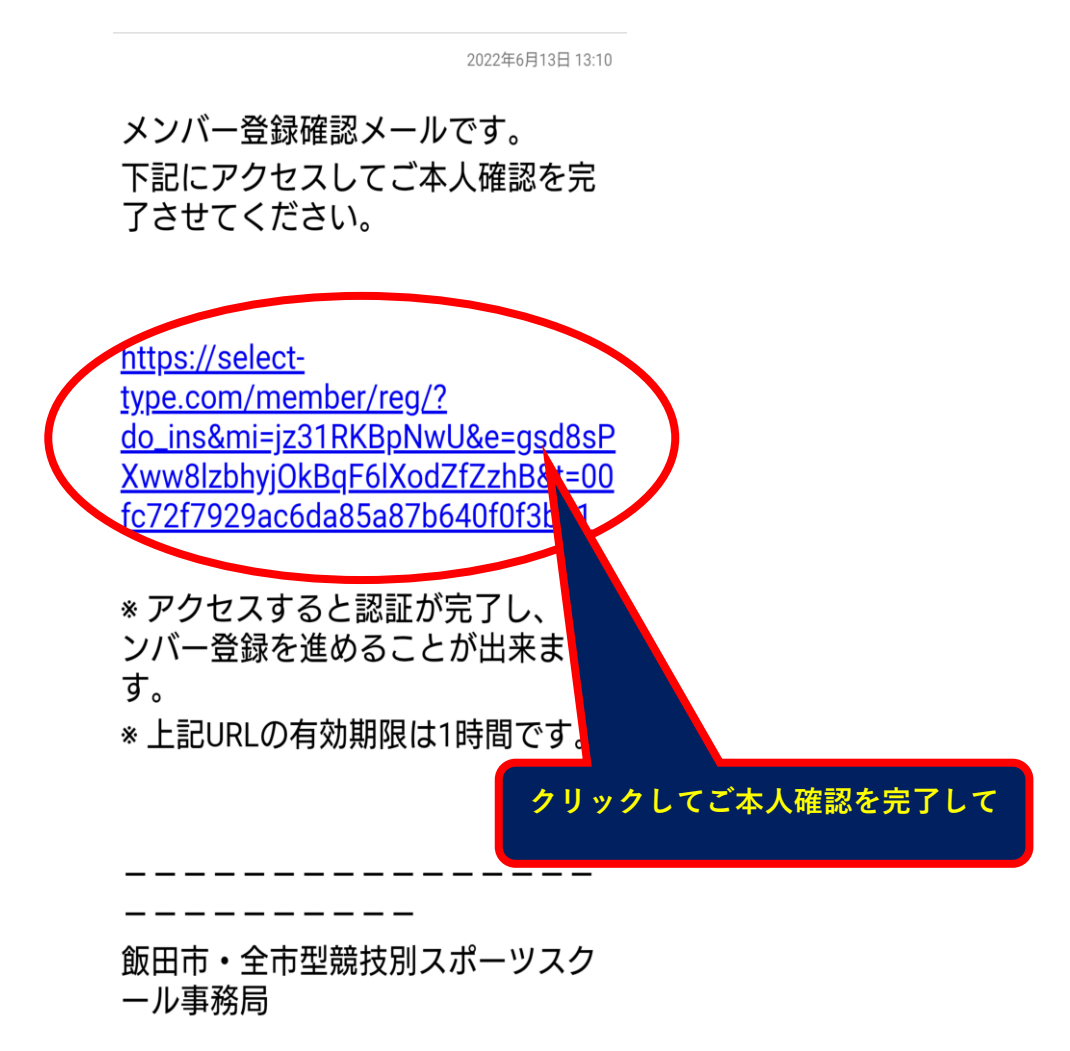

⑥下記の画面が表示されますのでマイページを選択します

o

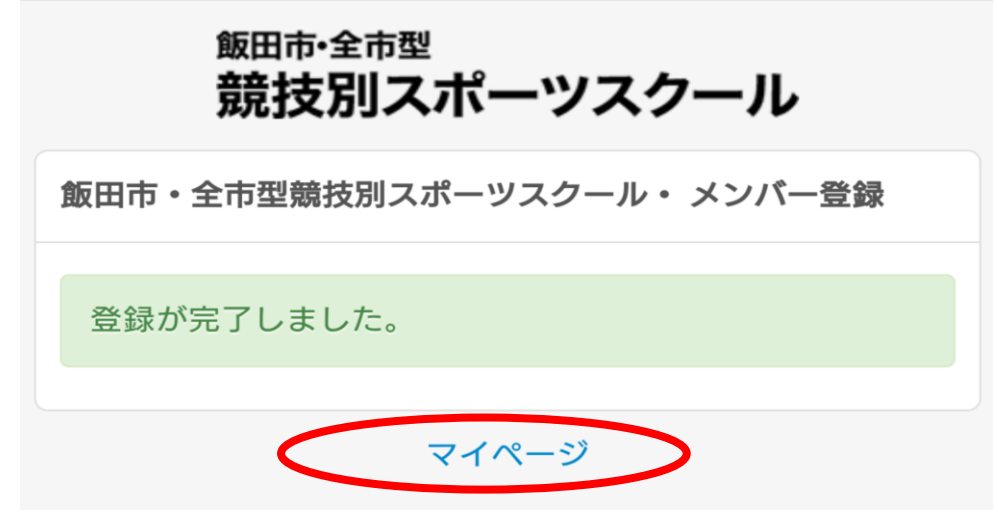

⑦予約フォームの飯田市・全市型競技別スポーツスクールをクリックします。

| <sub>飯田市・全市型</sub><br>競技別スポーツスク |                      | 競技の予約はこちらをクリックしま |  |
|---------------------------------|----------------------|------------------|--|
| お知らせ一覧                          | <b>伊藤</b><br>予約・申込一覧 | シト管理             |  |
| 曲 <b>予約フォーム</b><br>ぼ 飯田市・全市型競   | き技別スポーツスクー           | - 1レ             |  |
| マイページ                           |                      |                  |  |
| お知らせ                            |                      |                  |  |
| ご予約・イベント参加                      | 加申込                  |                  |  |
| アカウント管理                         |                      |                  |  |
| ログアウト                           |                      |                  |  |

⑧希望種目を選択してください。

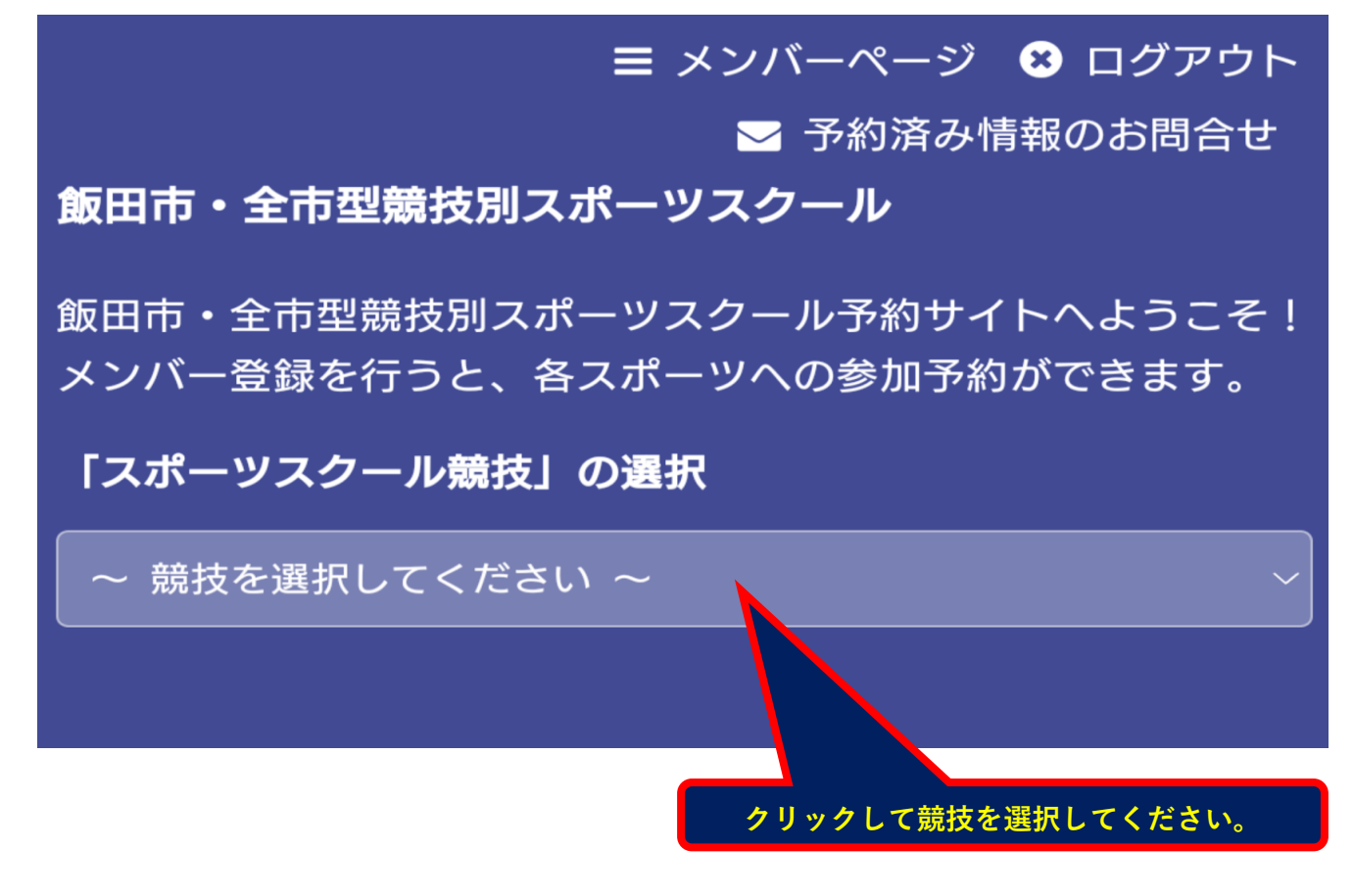

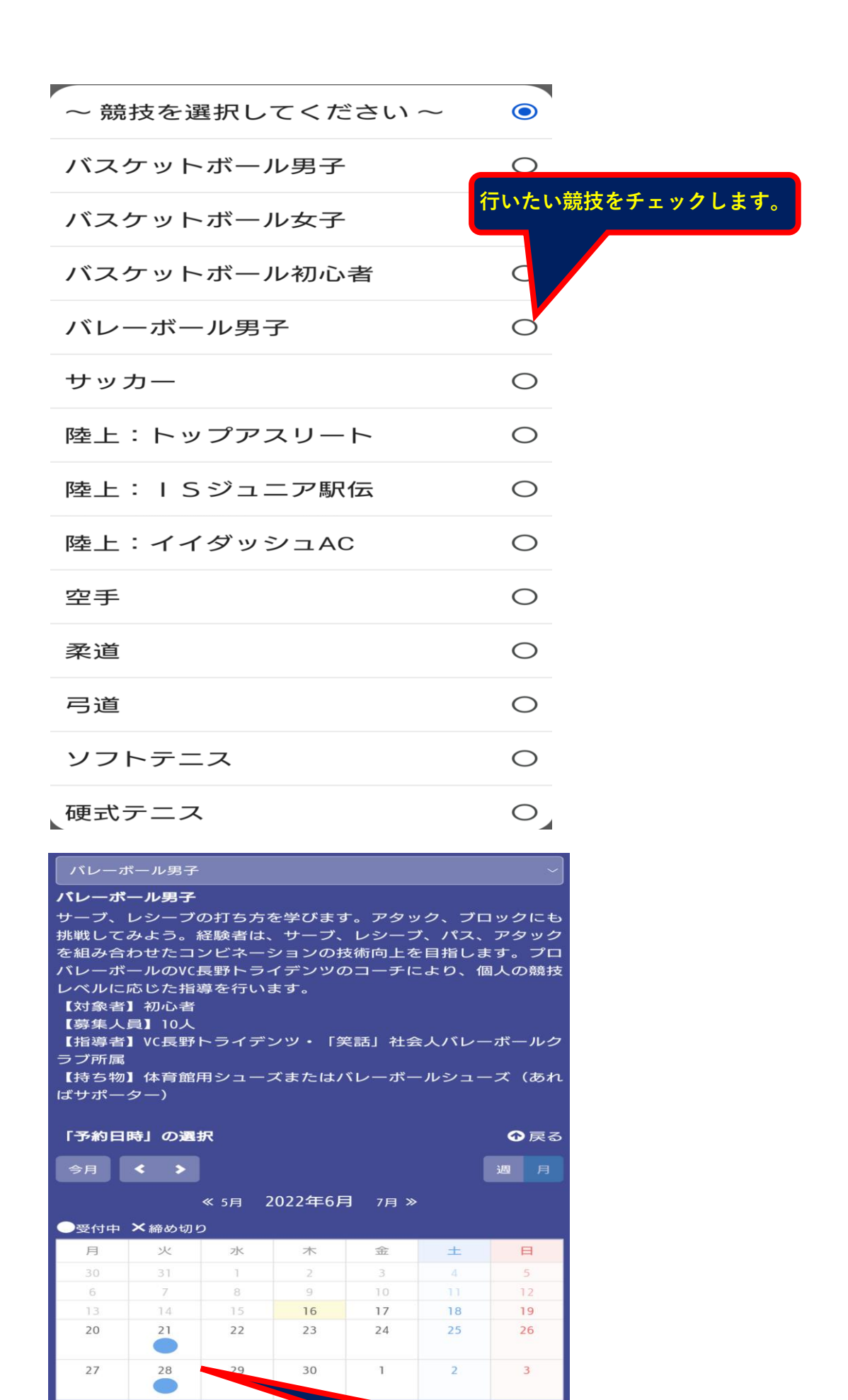

参加する日をクリックしてください。

| ⑨画面が表示されます。 |                                                                                                    |   |
|-------------|----------------------------------------------------------------------------------------------------|---|
|             | ■ 予約済み情報のお問合せ<br>飯田市・全市型競技別スポーツスクール                                                                                                    |   |
|             | 飯田市・全市型競技別スポーツスクール予約サイトへようこそ!<br>メンバー登録を行うと、各スポーツへの参加予約ができます。                                                                                                    |   |
|             | 「スポーツスクール競技」の選択                                                                                                    |   |
|             | パレーボール男子                                                                                                    |   |
|             | パレーボール男子                                                                                                    |   |
|             | サーブ、レシーブの打ち方を学びます。アタック、ブロックにも<br>挑戦してみよう。経験者は、サーブ、レシーブ、パス、アタック<br>を組み合わせたコンビネーションの技術向上を目指します。プロ<br>パレーボールのVC長野トライデンツのコーチにより、個人の競技<br>レベルに応じた指導を行います。<br>【対象者】初心者<br>【募集人員】10人<br>【指導者】VC長野トライデンツ・「笑話」社会人バレーボールク<br>ラブ所属<br>【持ち物】体育館用シューズまたはバレーボールシューズ(あれ<br>ばサポーター) |   |
|             | - 「予約日時」の選択                                                                                                    |   |
|             | 今月 < > 週 月                                                                                                    |   |
|             | ≪ 5F<br>時間を確認してクリックしてください。<br>2022年6月21日 (火)                                                                                                    |   |
|             | ●受付中 ▲残りわずか ×締め切り<br>18:00~20:00 バレーボール男子 ●                                                                                                    |   |
|             | <b>つ</b> 戻る                                                                                                    |   |
|             |                                                                                                    |   |
|             |                                                                                                    |   |
|             | サーブ、レシーブの打ち方を学びます。アタック、ブロックにも<br>挑戦してみよう。経験者は、サーブ、レシーブ、パス、アタック<br>を組み合わせたコンビネーションの技術向上を目指します。プロ<br>パレーボールのVC長野トライデンツのコーチにより、個人の競技<br>レベルに応じた指導を行います。<br>【対象者】初心者<br>【募集人員】10人<br>【指導者】VC長野トライデンツ・「笑話」社会人バレーボールク<br>ラブ所属<br>【持ち物】体育館用シューズまたはバレーボールシューズ(あれ<br>ばサポーター) |   |
|             | 「予約日時」の選択                                                                                                    |   |
|             |                                                                                                    |   |
|             | « 3A 2022+0A /A »                                                                                                    |   |
|             | 予約内容を選んでください     う 戻る       日時     2022年6月21日(火)18:00~20:00       スポーツスクール競技                                                                                                    |   |
|             |                                                                                                    |   |
|             | ● 受付中 ・ ・ ・ ・ ・ ・ ・ ・ ・ ・ ・ ・ ・ ・ ・ ・ ・ ・ ・                                                                                                    |   |
|             | 空き状況<br><ul> <li>空き状況</li> </ul>                                                                                                    | _ |
|             |                                                                                                    |   |
|             | <b>つ</b> 戻る                                                                                                    |   |

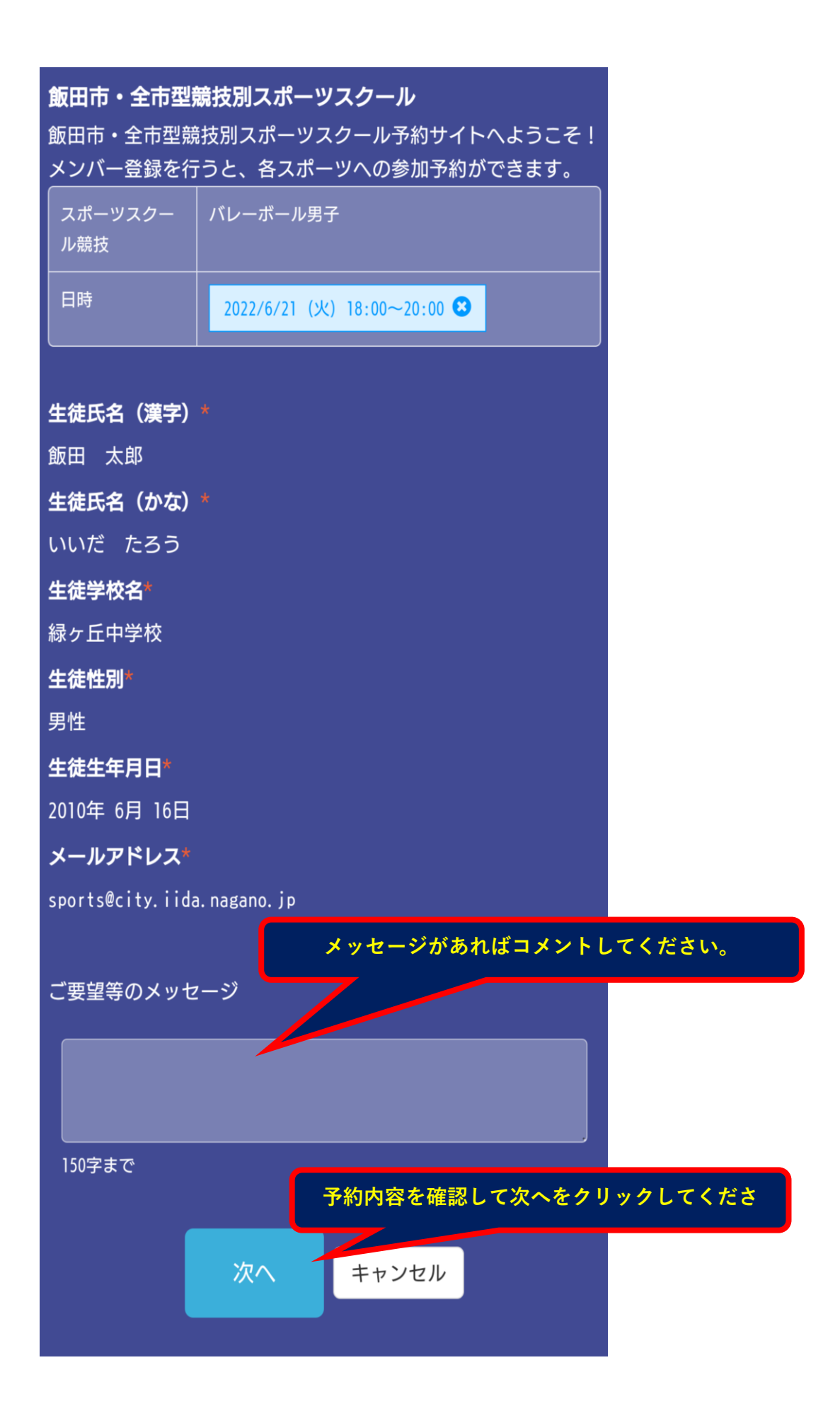

### ⑩予約の最終確認をしてください

| 飯田市・全市型                                   |                            |  |  |
|-------------------------------------------|----------------------------|--|--|
| 内容をご確認く                                   |                            |  |  |
| 予約内容                                      |                            |  |  |
| <br>スポーツスクー<br>ル競技                        | バレーボール男子                   |  |  |
| 日時                                        | 2022/6/21 (火)18:00~20:00   |  |  |
| 予約者情報                                     |                            |  |  |
| (<br>生徒氏名(漢<br>字)                         | 飯田 太郎                      |  |  |
| 生徒氏名(か<br>な)                              | いいだ たろう                    |  |  |
| 生徒学校名                                     | 緑ヶ丘中学校                     |  |  |
| 生徒性別                                      | 男性                         |  |  |
| 生徒生年月日                                    | 2010年06月16日                |  |  |
| メールアドレス                                   | sports@city.iida.nagano.jp |  |  |
| 最終確認して予約を確定するをクリックしてくだ<br>◆ 予約を確定する キャンセル |                            |  |  |

2022年6月16日 10:39

予約が確定しました。 確定したご予約内容を確認してくだ さい。 他の予約状況やキャンセルについて は、マイページにてご確認くださ い。 「city.iida.nagano.jp]もしくは https://select-「noreply@select-type」からメール type.com/member/loc が届きますので許可リストに追加し mi=jz31RKBpNwU +++-----スポーツスクール競技:バレーボー ル男子 予約日時:2022年6月21日(火)18時 00分 生徒氏名(漢字): 飯田太郎 生徒氏名(かな):いいだたろう 生徒学校名:緑ヶ丘中学校 生徒性別:男性 **生徒生年月日**: 2010年6月16日 メールアドレス: sports@nagano.jp 飯田市・全市型競技別スポーツスク ール事務局 以上で入力は終了となります。